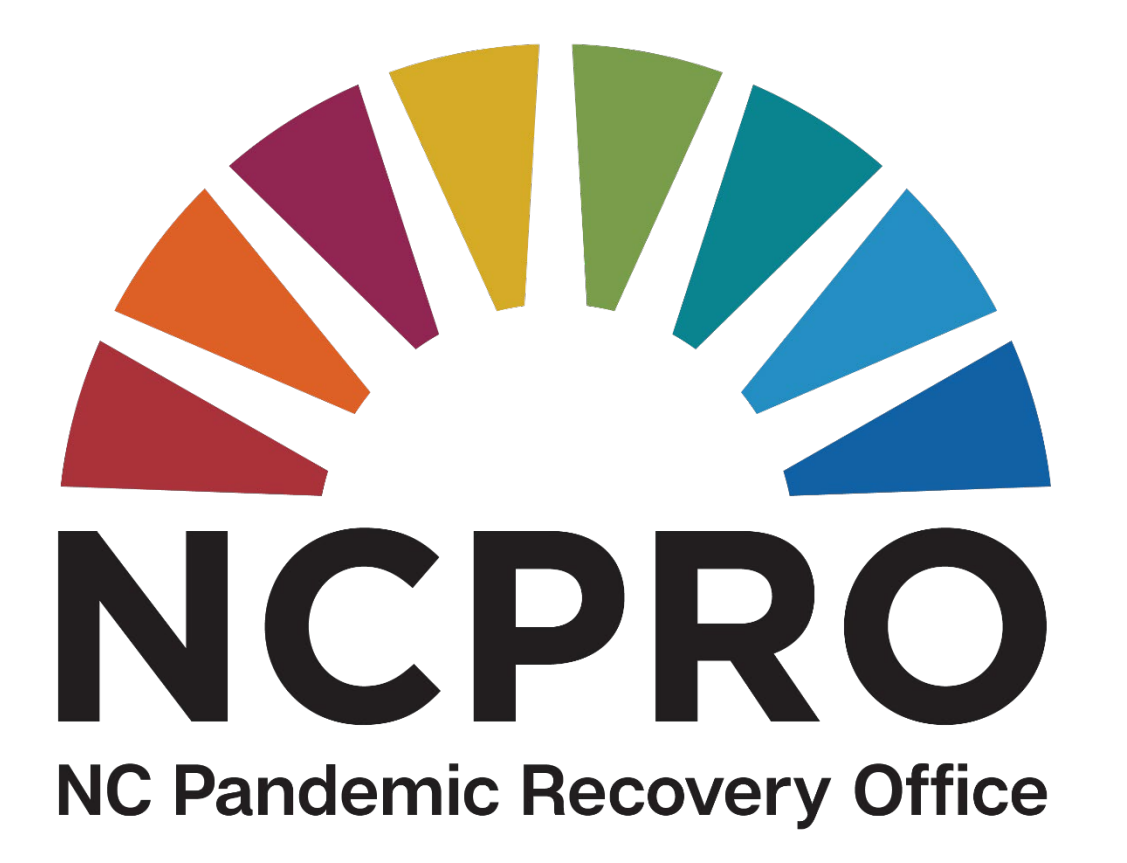

## **NCPRO PANGRAM Introduction**

By Brenda Smith and Yongjun Lei Updated December 21, 2023

# NCPRO PANGRAM

- Customized version of SAP grants management system developed by NCDOT
- More than a dozen state agencies use SAP system for grants management
- PANGRAM: PANdemic Grants and Awards Management

**Definition of** *pangram by* **Merriam-Webster** "a short sentence containing all 26 letters of the English alphabet"

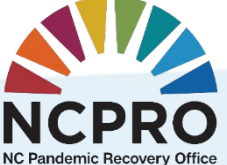

## NCPRO PANGRAM DIAGRAM

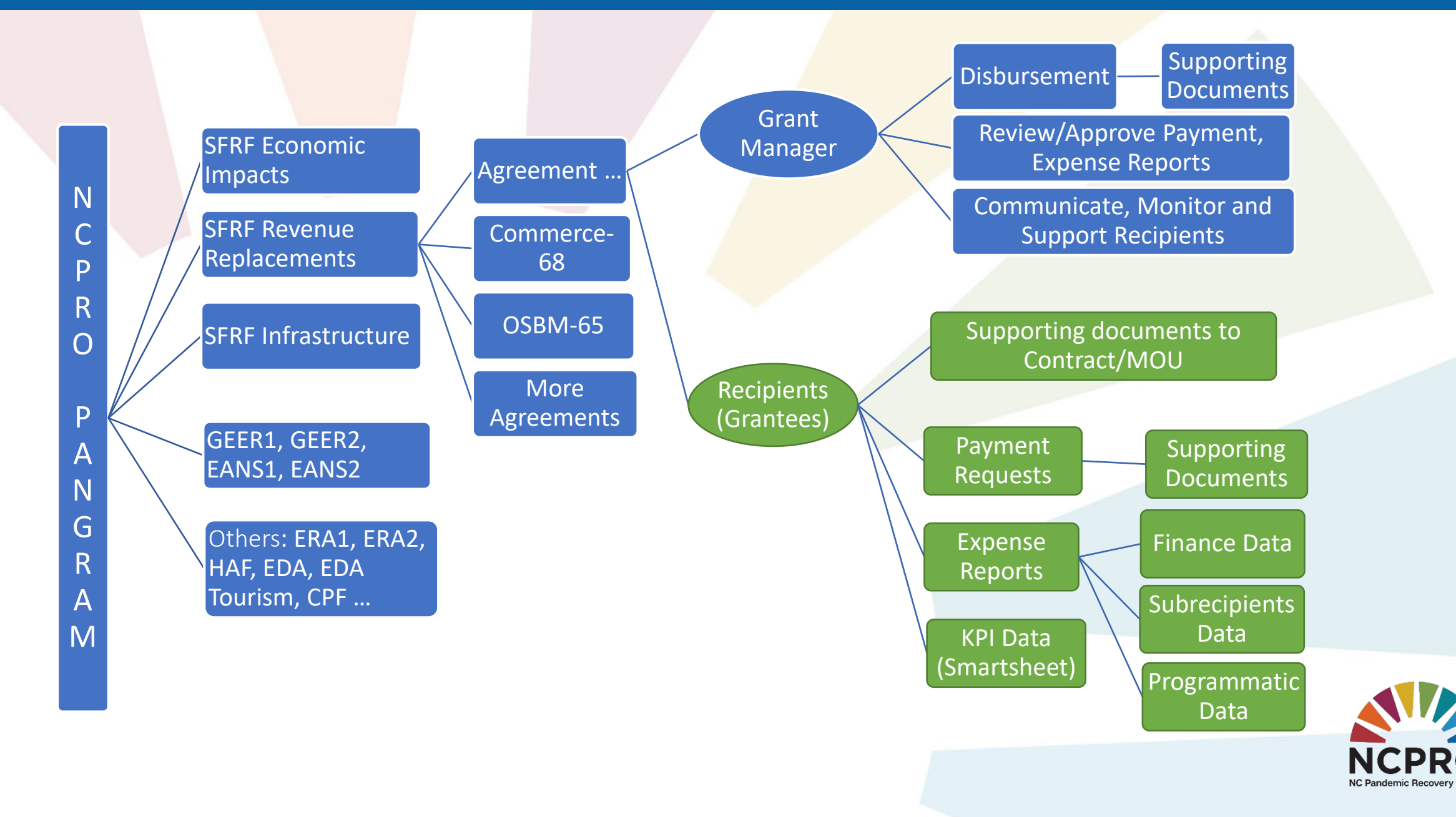

## NCPRO PANGRAM - Agreement Creation and Approval

Agreement Creation (NCPRO Grant Management Team)

Communication and Interview with Recipients

Collecting Required Supporting Documents & Forms

MOU/Contract DocuSign

Approval (NCPRO Legal – Accounting – Grant Manager)

## NCPRO PANGRAM - Project/Agreement Execution

**Project Execution Recipients (Grantee)** 

Payment Requests <Supporting Documents>

Approval (Grant Manager – NCPRO Finance Team – OSBM Fiscal Office)

(Monthly) Expense Report (Expenditure Data + Programmatic Data + Other Required Supporting Documents)

Approval (Grant Manager – NCPRO Finance Team)

#### NCPRO PANGRAM - Other Functions

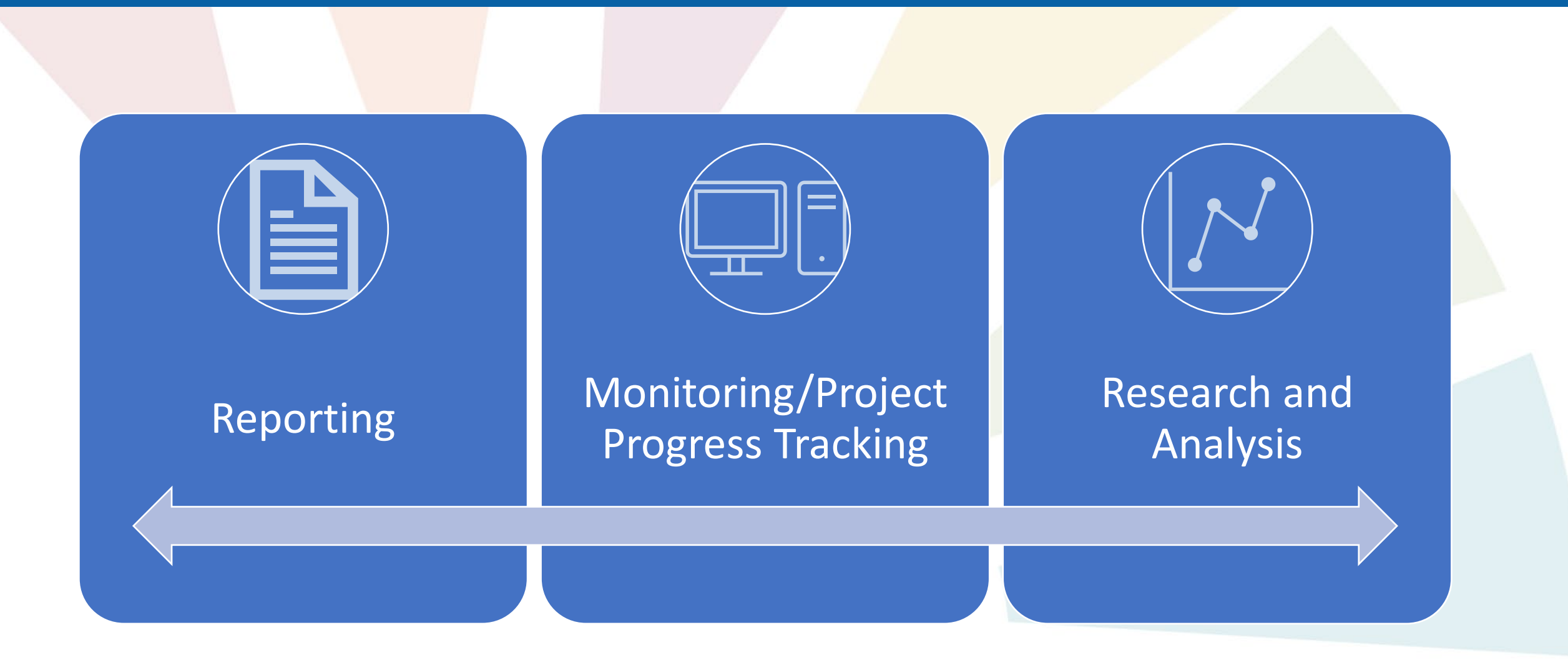

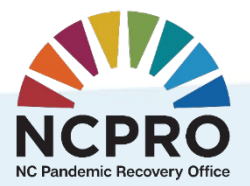

#### NCPRO PANGRAM Interface- NCPRO Grant Manager

| PRO<br>mis Recovery Office                                                                                                    |                                                                                                    | Saved Searches  2000047724 | TGO Advanced |
|----------------------------------------------------------------------------------------------------|----------------------------------------------------------------------------------------------------|----------------------------|--------------|
|                                                                                                    | Home                                                                                                    |                            | 🔄 Back 🔻 💽   |
| me                                                                                                    |                                                                                                    |                            | R.           |
| orkflow Tasks                                                                                                    | Search                                                                                                    |                            |              |
| Recent Items           3000169792 2021           3000169793 2021           3000169795 Test A           3000169844 Rural           2000047704 DHHS           2000047723 Test A           3000169791 2021           2000047724 HVAC           4000026066 NCcar | Agreements<br>Disbursements/Reimbursements<br>Expense Reports<br>Programs<br>Recipient Accounts<br>Workflow Search |                            |              |
| NCPRO Expense                                                                                                    | Create X<br>Agreements<br>Create Disbursements                                                                     |                            |              |
|                                                                                                    | Web Links 🌒 🔳 🗙                                                                                                    |                            |              |
|                                                                                                    | Reference Resources                                                                                                |                            |              |

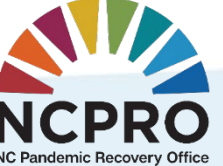

#### NCPRO PANGRAM Interface - Recipients (Grantees)

|                                                                                                 | Welcome 2SR_NCPRO1                                                                                                    |                       |               |
|-------------------------------------------------------------------------------------------------|----------------------------------------------------------------------------------------------------|-----------------------|---------------|
| CPRO                                                                                            |                                                                                                    | Saved Searches ▼ era1 | Go Advanced 🚰 |
|                                                                                                 | Home                                                                                                    |                       | 💽 Back 👻 🕻    |
| ome                                                                                             |                                                                                                    |                       | S.            |
| Recent Items                                                                                    | Search                                                                                                    | <b>—</b> ×            |               |
| 2000047701 2021<br>3000169844 Rural<br>2000047734 Rural<br>2000047727 NCOR<br>3000169834 Test A | Change Expense Report<br>Change Reimbursement Claims<br>Review Expense Report<br>Review Reimbursement Claims<br>View Agreement |                       |               |
| 4000025998 2021<br>3000169842 Rural<br>2000047740 NCcar                                         | Create<br>New Expense Report                                                                                                   |                       |               |
| 3000169836 Premi<br>2000047732 ERA1                                                             | Web Links                                                                                                    | र                     |               |
|                                                                                                 | Reference Resources                                                                                                    |                       |               |

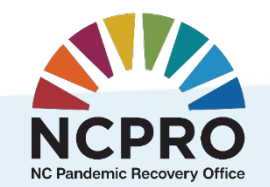

#### NCPRO PANGRAM - Recipient Registration

| Step   | Action                                                                                                    | Approximate<br>work time | Processing/Waiting<br>Time   |
|--------|----------------------------------------------------------------------------------------------------|--------------------------|------------------------------|
| Step 1 | Communication with NCPRO staff that you are going to register                                                                                                    | 0.1 hour                 |                              |
| Step 2 | Already has NCID? Yes, Skip step 3, go to step 4                                                                                                    | 0.1 hour                 |                              |
| Step 3 | NCID Creation:<br>https://ncid.nc.gov/idmdash/#/default                                                                                                    | 0.5 hour                 | With in 2-3 business<br>days |
| Step 4 | <ul> <li>PANGRAM online registration:<br/>https://www.ebs.nc.gov/sap/crmaccess/index.html</li> <li>Agency Field: NCPRO - PANDEMIC RECOVERY OFFICE</li> <li>Your name and email address fields must fully match the name and email address in your NCID account.</li> </ul> | 0.5 hour                 |                              |
|        | Email Confirmation from NCDIT – Transportation EBS User                                                                                                    |                          | Normally within 1-2          |
| Step 5 | Provisioning                                                                                                    | 0.1 hour                 | business days                |
| Step 6 | Manager                                                                                                    | 0.1 hour                 |                              |
| Step 7 | Log in to PANGRAM system<br>https://www.ebs.nc.gov/                                                                                                    | 0.5 hour                 |                              |
| Step 8 | Success, Registration Process Done                                                                                                    |                          |                              |

#### NCPRO PANGRAM - Recipient Training Resources

- Intro to PANGRAM and Expense Reports Training (available on YouTube and NCPRO website) <a href="https://www.youtube.com/watch?v=hcZ4NjT8ROw&t=11s">https://www.youtube.com/watch?v=hcZ4NjT8ROw&t=11s</a>
- One-On-One training per recipient's request
- PANGRAM Office Hours (Every Tuesday from 3:00 pm to 4:00 pm)
   Format: Microsoft Teams Meeting

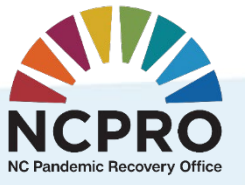